## Come accedere alla Casella di Posta Elettronica Certificata (PEC)

Per accedere alla casella PEC: – cliccare <u>qui</u>; inserire l'indirizzo mail della propria PEC e la password scelta al momento dell'attivazione della stessa (*es: Daniela1966*).

Se non si ricorda la password o per impostarne una nuova cliccare <u>qui</u>

Se la mail di riferimento per il ripristino password non è più attiva serve modificarla utilizzando l'apposito modulo che si trova al seguente link <u>https://guide.pec.it/files/pdf/cambio\_email\_riferimento.aspx,</u> precisando che serve per il cambio della password di accesso.